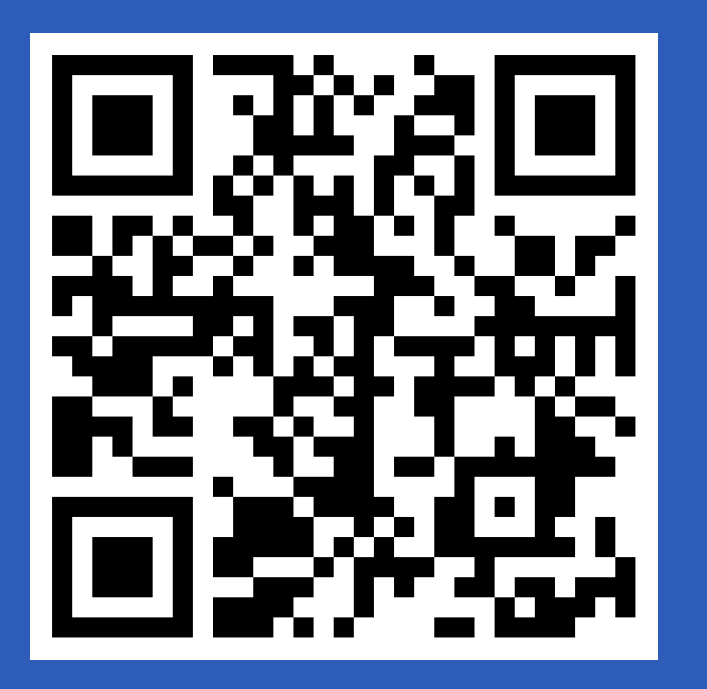

#### https://tinyurl.com/kh0921

#### 數位教學與評量工具及案例分享

顏永進 / 20230921

from zero to error hero

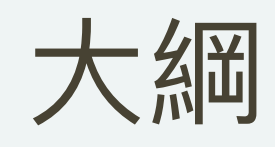

- 評量工具使用體驗:前台/學生視角
   AI輔助出題
- 3. 評量工具設計體驗:後台/教師視角

#### 數位化教/學所需功能分類

- 1. 學習資源空間:靜態/動態教材
- 2. 作業/作品展示/任務功能:
  - 派送
  - 繳交:上傳各類型作業(文字、圖片、影音、網址、程式)
  - 回饋:(即時)評分、意見回饋
- 3. 合作共創/討論空間:(文字、影音)問答、同學間討論
- 4. 評量機制:即時評量、診斷評量、動態評量、評量結果分析
- 5. 畫面派送:符合生生有平板現況(以瀏覽器實現)

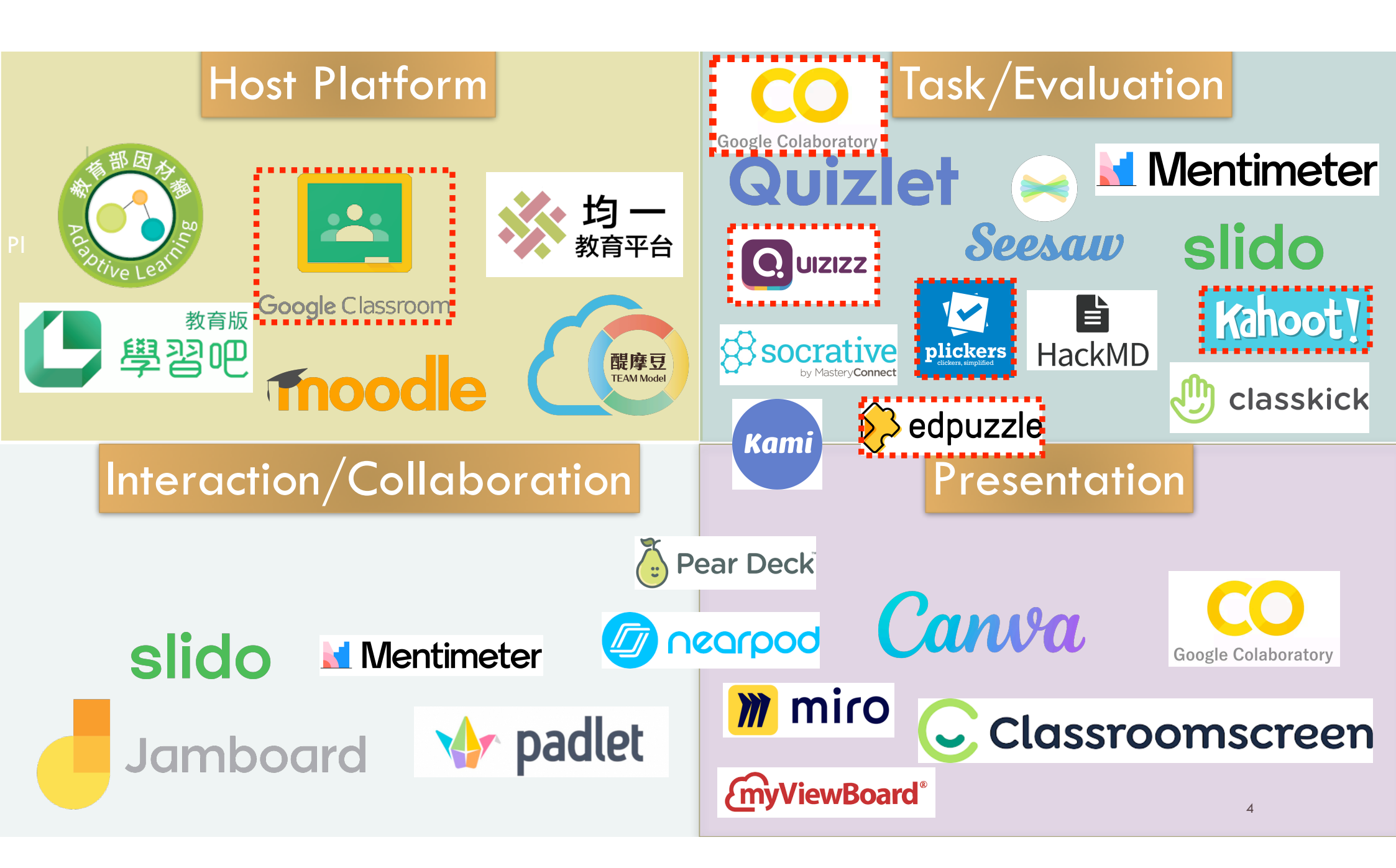

#### 1. 評量工具使用體驗: 前台/學生視角

- 1. Kahoot!
- 2. Quizizz [Google Classroom]
- 3. Google表單 [Google Classroom]
- 4. edpuzzle [Google Classroom]
- 5. plickers
- 6. collab [Google Classroom]

## 1. Kahoot!

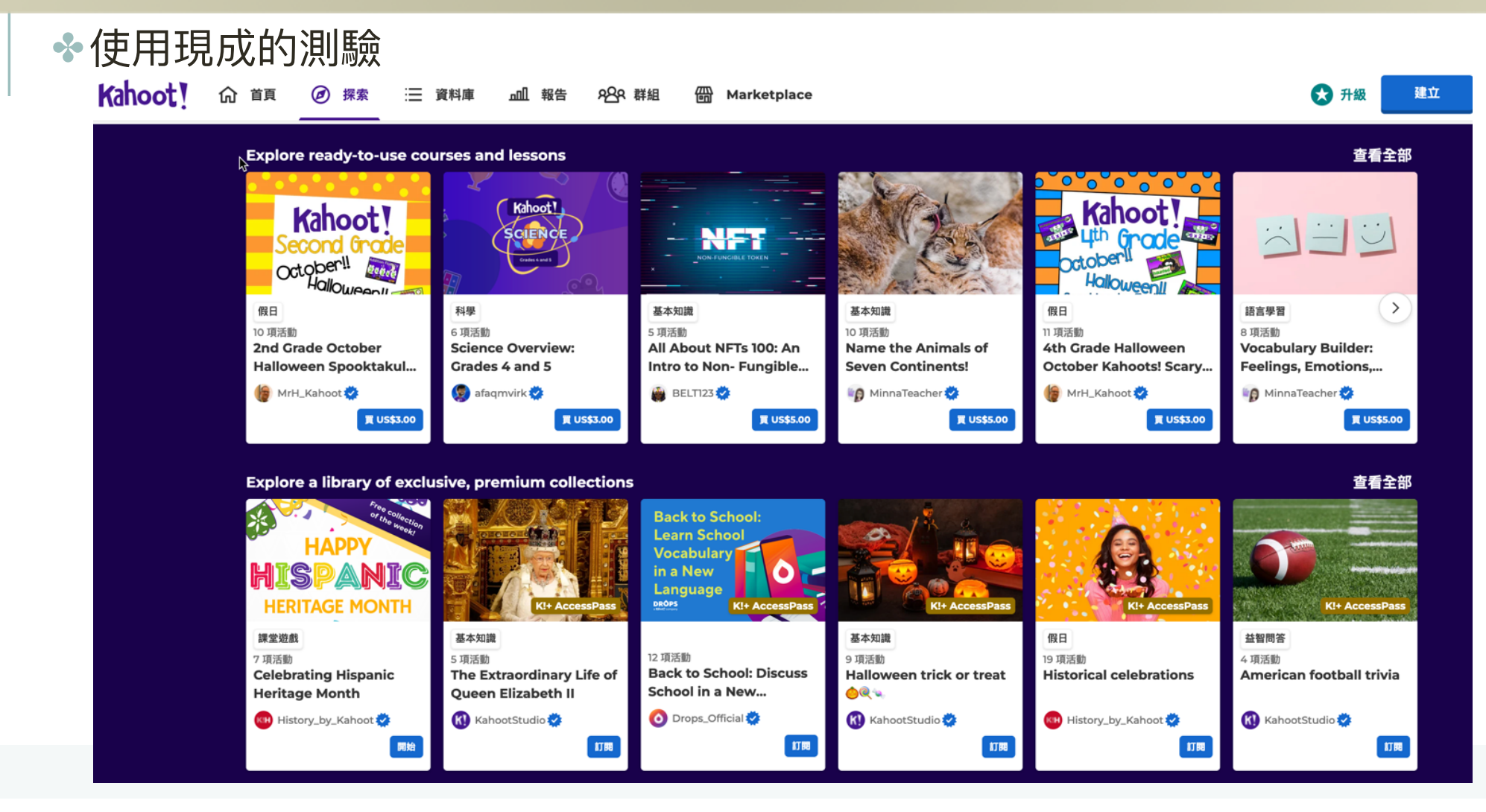

## 1. Kahoot! (前台體驗)

♦登入:<u>https://kahoot.it/</u>

◆等待教師生成遊戲PIN碼

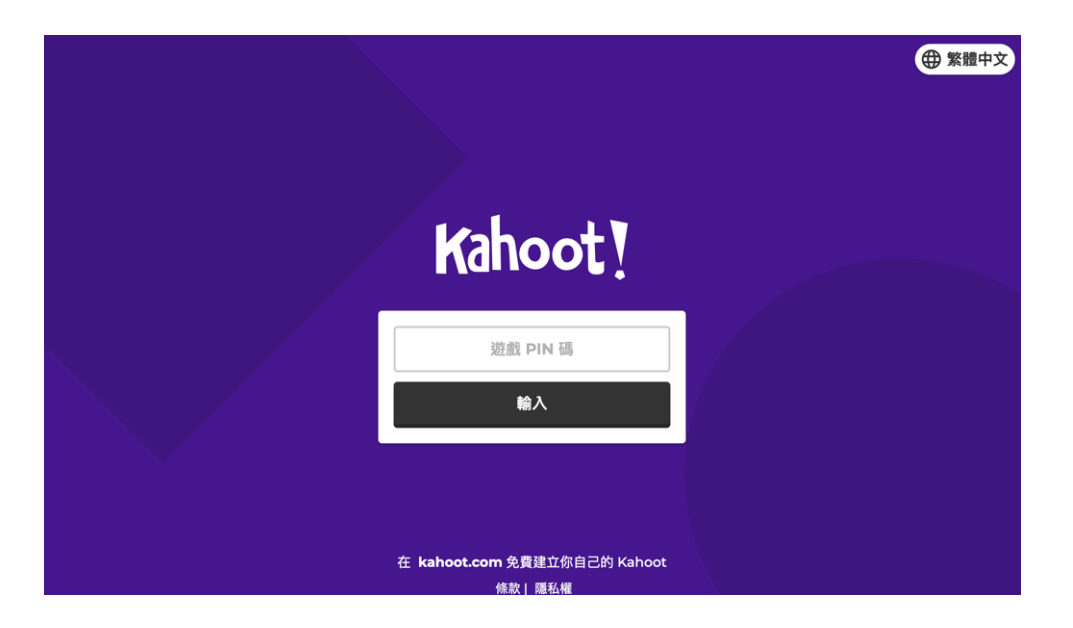

#### 1. Kahoot! (測驗結果分析)

#### Kahoot!

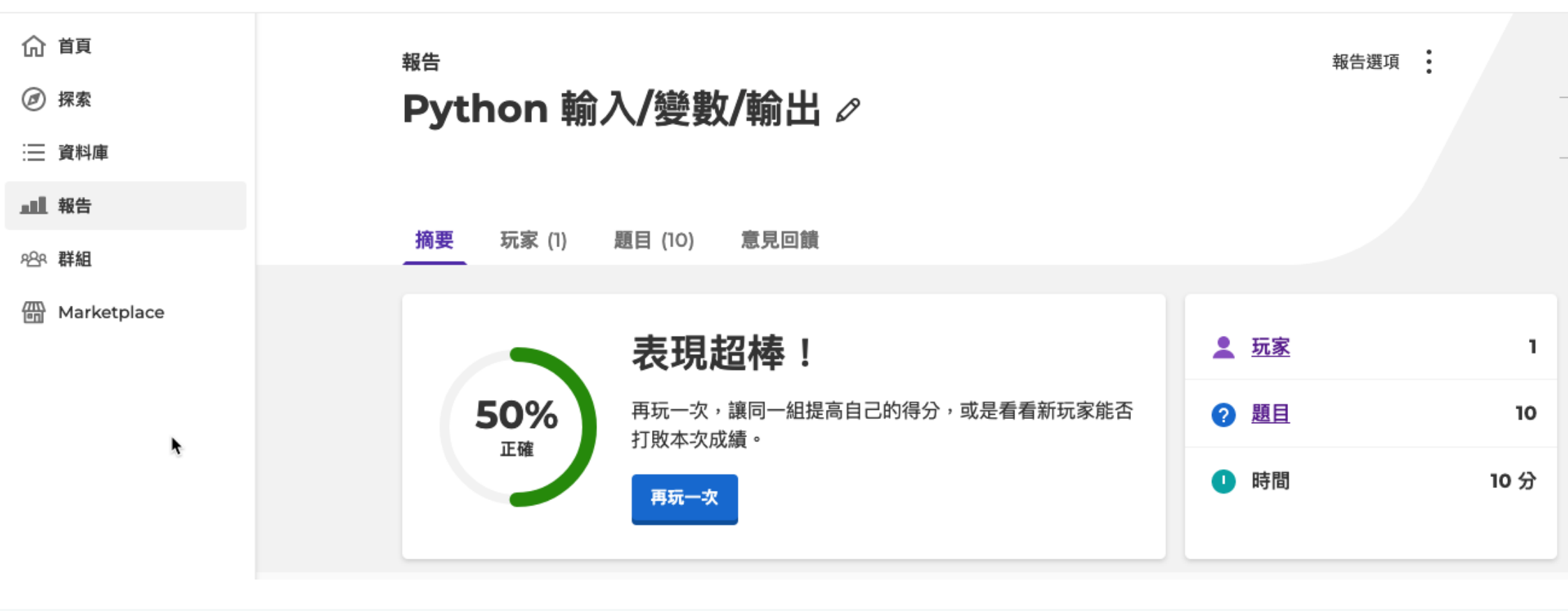

# 2. Quizizz

| Quizizz                                          | <b>Q</b> Search in my reports                                                           | Reports                                   | Select Classes to Import                                                               | $\left(\times\right)$         |
|--------------------------------------------------|-----------------------------------------------------------------------------------------|-------------------------------------------|----------------------------------------------------------------------------------------|-------------------------------|
| 永進 顏<br>Basic account<br>Upgrade your Plan       | QUIZ<br>成語小達人 /<br>☆ 1st - 5th grade *                                                  | Embed                                     | <b>顏永進</b><br>letranger@gm.tnfsh.tn.edu.tw<br>Q Search for a course                    | Switch account                |
| free Super                                       | www.aday<br>aday                                                                        |                                           | Select All Classes                                                                     |                               |
| • Create                                         | Start a live quiz                                                                       | Asynchronous learning     Assign homework | 2023選修:Python<br>2023選修: AI簡介                                                          | 1 student<br>Already Imported |
| <ul><li>ℬ Explore</li><li>ℬ My Library</li></ul> | E Classic<br>Students answer at their own pace & you see results<br>on a live dashboard |                                           | 111學年度119科學班                                                                           | 25 students                   |
| Reports     Classes                              | Control the pace so everyone advances together.<br>Students do not need any devices.    | (t) 30 seconds (c) 20 points              | 111學年度309班                                                                             | 36 students                   |
| <ul><li>Settings</li><li>More</li></ul>          | Control the pace so everyone advances through each question together                    | <ul> <li>潛移默化</li> <li>漸入佳境</li> </ul>    | Require a parent or guardian email address<br>Instantly share student progress reports |                               |

Cancel

Next

# 3. Google表單測驗

#### 20230921數位教學與評量工具

| Meet :<br>產生連結                                 | 要在課程中宣布的事項                                                       | ţ        |
|------------------------------------------------|------------------------------------------------------------------|----------|
| 課程代碼                                           |                                                                  | :        |
| rq76nmi 🕄                                      | 張貼日期:下午2:04 O<br>已繳3                                             | 5<br>已指派 |
| <b>接近截至日期的作業</b><br>沒有近期內要繳交的作業<br><b>全部顯示</b> | Description     Python 輸入/變數/輸出 隨       Best State     Google 表單 |          |
|                                                | 新增課程留言                                                           |          |

**(i)** 

# 4. edpuzzle

| ideo Assignment                                                                                                    | To complete                                        |
|----------------------------------------------------------------------------------------------------|----------------------------------------------------|
| unction課前預習                                                                                                    | Finish watching the video                          |
| 顏永進                                                                                                    | Watch the whole video to turn<br>in the assignment |
| 10.2. 函式(function)基本操作                                                                                                    |                                                    |
| 1. 函式(function)的重要性                                                                                                    |                                                    |
| <ul> <li>o function 為一段程式的集合,可視為一個獨立的區段。</li> <li>o function 可重覆使用,因此為結構化程式語言的重要元素。可將龐大複雜的<br/>程式分解為小問題,由多人分別以 function 解決,縮短開發時間。</li> <li>o function 可愿分為以下三類:</li> </ul> |                                                    |
| <ul> <li>Python 內建 function,如: print()、len()、int()、<br/>str()_。</li> <li>第三方公司所開發的模組 module(多個 function 組合)。</li> <li>自定義 function。</li> </ul>                              | *                                                  |
| 2. 自定義函式                                                                                                    |                                                    |
| <ul> <li>宣告語法</li> </ul>                                                                                                    |                                                    |
| 1:     def 函式名稱 (【參數1, 參數2,]):       2:     程式區塊       3:     [ return 值 ]                                                                                                  |                                                    |
| ◦ 說明 :                                                                                                    |                                                    |
| ■ 參數可省略,亦即呼叫 function 不需傳入任何資料(引數)。                                                                                                    |                                                    |

#### 4. edpuzzle

- 看完影片
- 等待這個畫面出現
- 點選Submit才算完成任務

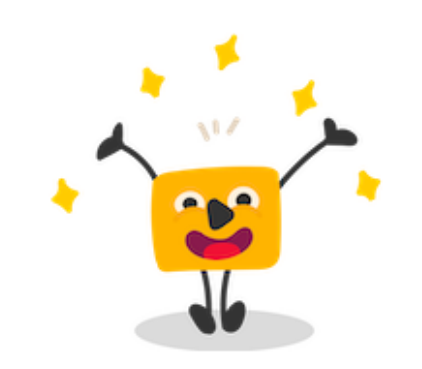

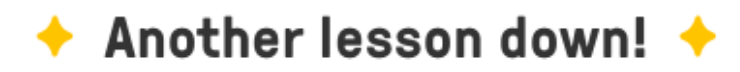

Click "Submit" to turn this in.

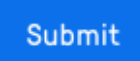

## 5. plickers

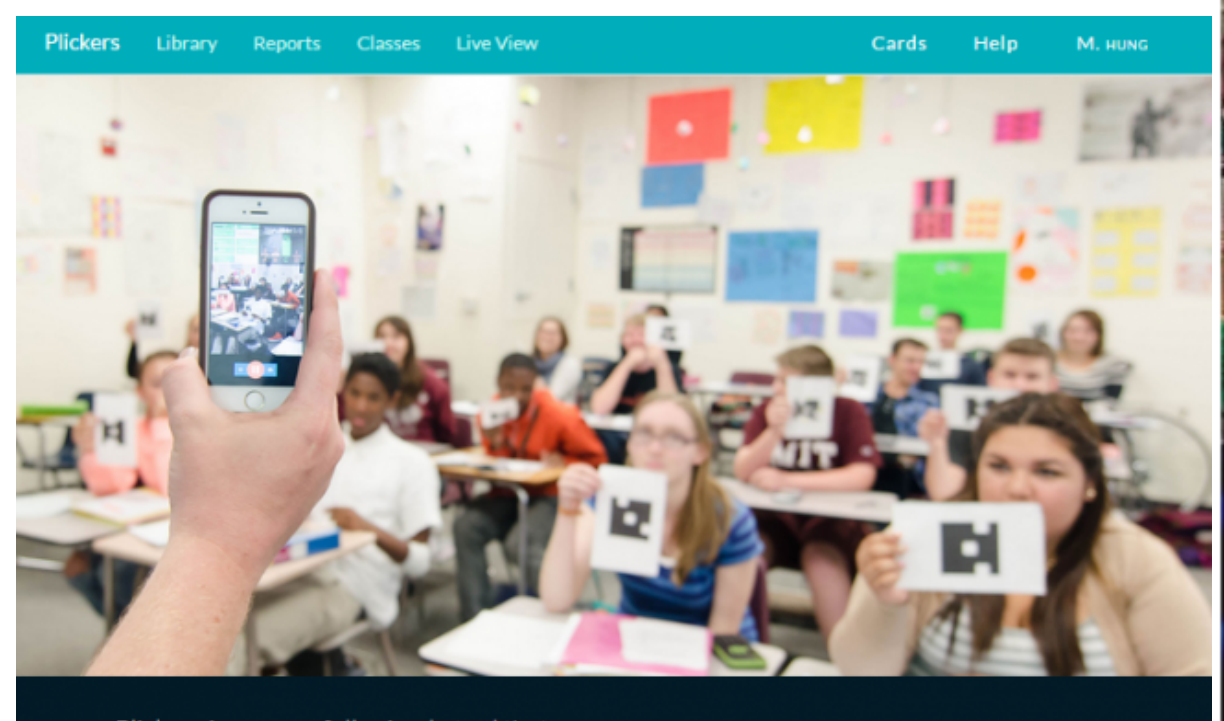

Plickers is a powerfully simple tool that lets teachers collect real-time formative assessment data without the need for

Download on the App Store

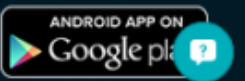

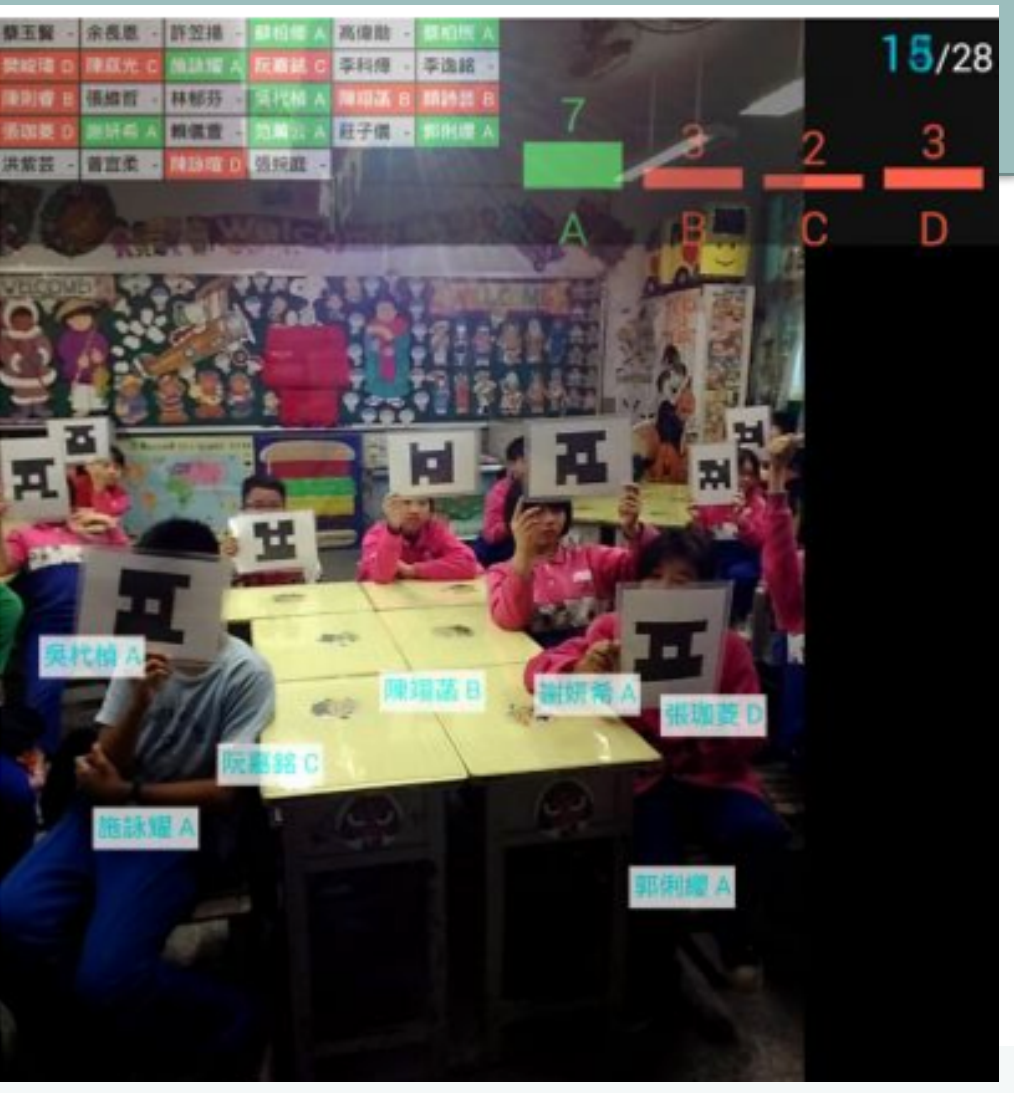

# 6. colab

訊息串 課堂作業 成員

#### ② 查看你的作業

所有主題

#### 評量工具使用體驗: 前台/學生視角

-

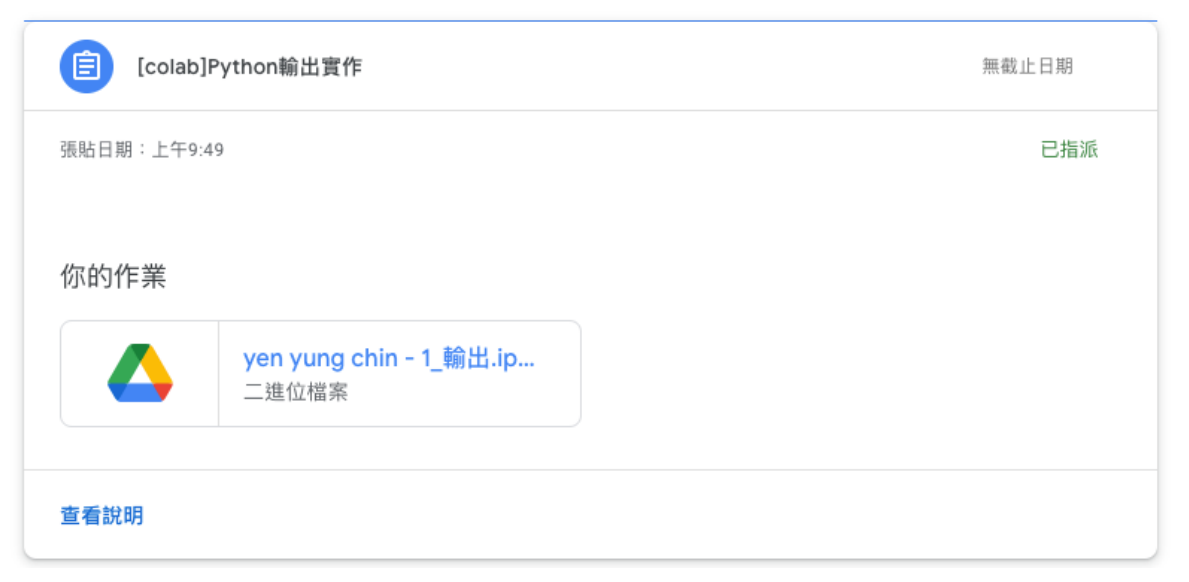

:

# 6. colab

| <mark>È</mark> yen yung chin - 1_輸出.ipynb | 選擇開啟工具 🚡                              |      | <b>≥</b> ± | : 🌒 |
|-------------------------------------------|---------------------------------------|------|------------|-----|
|                                           | 已連結的應用程式                              |      |            |     |
|                                           | 😳 Google Colaboratory                 |      |            |     |
|                                           | ZIP Extractor                         |      |            |     |
|                                           | + 連結更多應用程式                            |      |            |     |
|                                           | 無法預覽                                  |      |            |     |
|                                           | → 下載 十 連結更多應用程式                       |      |            |     |
|                                           |                                       |      |            |     |
|                                           |                                       |      |            |     |
|                                           | 建議使用下列其中一個應用程式開啟或編輯這個項目               |      |            |     |
| i                                         | · · · · · · · · · · · · · · · · · · · |      |            |     |
|                                           | 😋 Google Colaboratory 📑 ZIP Extrac    | ctor |            |     |
|                                           |                                       |      |            |     |

#### 2. AI輔助出題

- 1. 蘇格拉底式出題
- 2. 依文件內容出題
- 3. 依影片內容出題

#### 3. 評量工具設計體驗: 後台/教師視角

- 1. Kahoot!
- 2. Quizizz
- 3. Google表單
- 4. edpuzzle
- 5. plickers
- 6. collab

## 1. Kahoot!

- 後台網址: https://create.kahoot.it

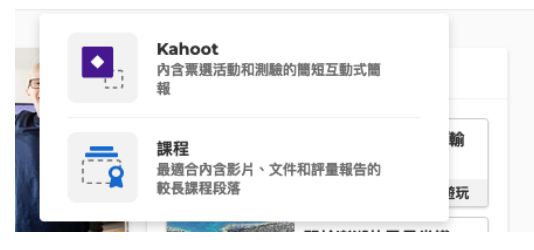

- 可夾雜投影片
- 小心星星 😒 🛲
- 按開始進行測驗

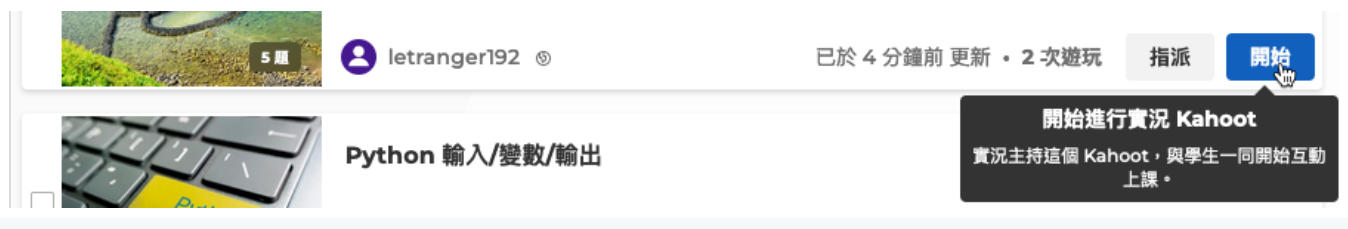

# 2. Quizizz

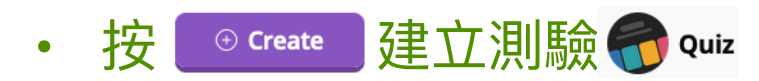

• 善用善心人做好的試題

Add questions from Quizizz library

Q Search from millions of questions
器堂 ♪ INSTRUCTOR-LED SESSION / 回家作業: ASYNCHRONOUS LEARNING Assign homework
別驗設定:

指定班級、Shuffle questions、Shuffle answer options

# 3. Google表單測驗

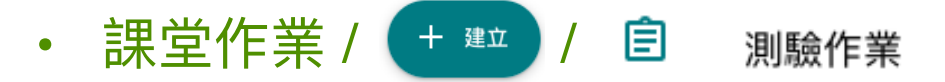

- 編輯空白表單
- 先編好第一題、複製相關設定
- 設定:
  - 回覆: 需要登入

僅限 台南一中GMail 及其信任機構中的使用者 作答者必須登入 Google。瞭解詳情

| 簡報: | 管理表單和回覆的顯示方式 |  |
|-----|--------------|--|
|     | 表單呈現方式       |  |
|     | 顯示進度列        |  |
|     | 隨機決定問題順序     |  |

#### 4. edpuzzle

- 建立: + Add Content
- 善用現成測驗: Discover / Community / My School

Edit Assign Copy Share preview

• 發佈: Assign

# 5. plickers

• 建立: 🗹 New Set

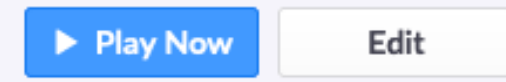

- 確定學生座號/姓名:
- 答案卡: Help ~ Get Plickers Cards
- 教師手機下載plickers app
- 開始測驗:

# 6. colab

- 建立ipynb檔
- classroom建立作業
- 將ipynb設為附加檔